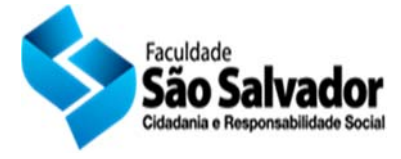

### MANUAL PARA MATRÍCULA ONLINE

Para realizar sua matricula *online* utilize o *link* abaixo e siga os passos deste manual.

http://177.21.27.68:8081/jaguar/fx/bin-debug/fxmatricula.html

### CONTROLE DE ACESSO.

|               | MATRÍCULA ON-LINE                                                                                                 |           |           |  |  |  |
|---------------|----------------------------------------------------------------------------------------------------|-----------|-----------|--|--|--|
|               |                                                                                                    |           |           |  |  |  |
| Cont          | role de acesso                                                                                                    |           |           |  |  |  |
| Infor<br>no b | Informe abaixo seu número de registro no sistema e senha para autenticação, em seguida clique no botão confirmar. |           |           |  |  |  |
| RE            | NOVAÇÃO DE<br>N-LINE                                                                                              | MATRÍCULA | Login     |  |  |  |
|               |                                                                                                    |           | Senha     |  |  |  |
|               |                                                                                                    |           | Confirmar |  |  |  |

Para ter acesso a matrícula *online,* o aluno deve digitar no campo *Login* seu número de *matrícula* sem "-" nem ".";

# Ex: A matrícula 12-2.630.0001 deve ser digitada como 1226300001

A senha a ser utilizada é a mesma senha do acesso ao aluno.

Obs: Caso você não possua ou não lembre de sua senha de acesso, a mesma pode ser solicitada no atendimento ao aluno.

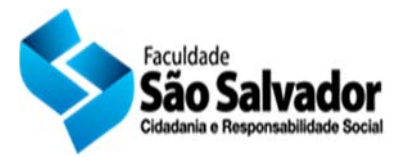

### CONFIRMANDO SEUS DADOS.

|                                                                                  |                                                                                                    | MATRÍ   | CULA ON-L                | INE |
|----------------------------------------------------------------------------------|----------------------------------------------------------------------------------------------------|---------|--------------------------|-----|
| Identificação do aluno                                                           |                                                                                                    |         |                          |     |
| CGA                                                                              | 13-2.123.0499                                                                                                    |         |                          |     |
| Nome do aluno                                                                    | Rodrigo Silveira / 2013.2                                                                                                    |         |                          |     |
| Curso                                                                            | ADMINISTRAÇÃO                                                                                                    |         |                          |     |
| Turno                                                                            | Matutino                                                                                                    |         |                          |     |
|                                                                                  |                                                                                                    | CONFIRI | IE SEUS DADOS CADASTRAIS |     |
| CEP                                                                              | Verificar CEP informado                                                                                                    |         |                          |     |
| Logradouro                                                                       |                                                                                                    |         | Complemento              |     |
| Bairro                                                                           | Cidade                                                                                                    |         |                          |     |
| Email                                                                            | email@seuemail.com.br                                                                                                    |         |                          |     |
| Telefone fix o                                                                   | 7188888888                                                                                                    |         |                          |     |
| Telefone celular                                                                 | 7188888888                                                                                                    |         |                          |     |
| Mantenha seus<br>Nosso contato c<br>endereço se faz nece<br>NAI-Núcleo de Atendi | dados sempre atualizados.<br>tepende dessa atualização. Para alteração de<br>ssário entrega do comprovante de residência do<br>mento Integrado.<br>Salvar e prosseguir |         |                          |     |

Nessa tela você deve atualizar suas informações de contato.

É obrigatório o preenchimento do endereço, começando pelo CEP que irá buscar as informações no *site* dos correios para garantir a autenticidade.

Obs: As informações de endereço, telefone e *e-mail* são muito importantes, pois estes dados são utilizados nos cadastros governamentais, a exemplo do SETPS, ENADE, FIES, PROUNI etc.

Após preencher as informações, clique em "Salvar e prosseguir".

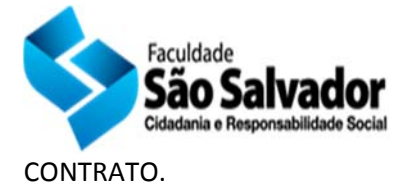

#### MATRÍCIII A ONLI INF VETERANOS 2014.1 Contrato de prestação de serviços educacionais QUALIFICAÇÃO DAS PARTES Pelo pressente instrumento de Contrato de Prestação de Servico de Natureza Educacional, de um lado o Sr(a) Rodrigo Silveira, de nacionalidade , inscrita no C.P.F/MF sob o nº., Cédula de Identidade nº., expedida pela @ORGAOEXP, residente à Rua Rubem Berta, Pituba, Salvador, CEP:41810045, doravante denominado(a) CONTRATANTE/ALUNO(A) e do outro lado a SEEB Sociedade de Estudos Empresariais Avançados da Bahia LTDA. CNPJ - 03.871.465/0001-06), Mantenedora da FACULDADE SÃO SALVADOR, doravante simplesmente denominada CONTRATADA/FACULDADE, mediante as cláusulas e condições abaixo descritas: Para os devidos efeitos das cláusulas deste Contrato, estabelecemos alguns conceitos sobre atos acadêmicos que serão parte integrante desta relação jurídica contratual, abaixo discriminado: 1- MATRIZ CURRICULAR DE CURSO: estrutura de componentes curricular distribuídas semestralmente em conformidade com o programa educacional do curso; 2 - COMPONENTE CURRICULAR EXTRA: disciplina que não pertence ao período acadêmico matriculado; 3- PERÍODO ACADÊMICO: semestre letivo para o qual o contratante/aluno estará se matriculando em conformidade com a matriz escolar; 4- ALUNO: pessoa física na qualidade de estudante que freqüentara o período acadêmico, no qual tenha efetivamente se matriculado de acordo com este contrato; 5- COMPONENTE CURRICULAR: são as disciplinas que compõem a matriz curricular 6- DESLIGAMENTO: é a transferência, o cancelamento ou a desistência em cursar o curso por parte do aluno; 7 - TRANCAMENTO: é a suspensão do vínculo obrigacional oriundo do Contrato, ficando sob efeito suspensivo as obrigações pactuadas entre as partes, mas com prazo de vencimento dos efeitos; 8 - ABANDONO - é o aluno(a) que não comunicou a renovação de matrícula do semestre corrente até o prazo de 15( dias) corridos, da data do início e finalização de matrícula, estipulado em calendário acadêmico. DO OBJETO DO CONTRATO CLAUSULA I - O objetivo do presente contrato é a prestação de serviços educacionais, no que se refere ao terceiro grau - ensino superior, de acordo com a legislação vigente que regula este setor, as normas do Conselho Nacional de Educação - CNE e o Regimento Interno da Mantida e Mantenedora / CONTRATADA, no período acadêmico acordado, que representa um semestre da matri curricular do curso de ADMINISTRAÇÃO. Para o cumprimento do presente objeto, fica normatizado que: Parágrafo 1º - O CONTRATANTE / ALUNO fica, desde já, obrigado a cumprir as disposições do REGIMENTO INTERNO DA Rodrigo SilveiraDAFACULDADE no que concerne ao regime escolar - do art. 73º até 108º. REGIMENTO DA BIBLIOT Parácrafo 2º - Para efeitos deste contrato: a) ALUNO: pessoa que na qualidade de estudante freqüentará o curso contratado: b) 🗌 Li e concordo 🛛 🖨 Imprimir Sã SOLICITAR MATRÍCULA

Aqui é exibido o contrato de prestação de serviço da Faculdade São Salvador com a possibilidade de impressão.

Marcando a opção "Li e concordo", o sistema libera a próxima fase da matrícula, bastando clicar no botão "SOLICITAR MATRÍCULA".

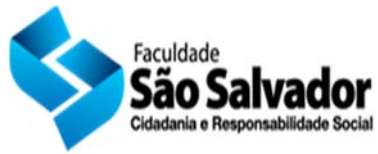

# TELA DE MATRÍCULA.

|                        | MATRÍCULA ON-LINE          |       |            |       |                     |
|------------------------|----------------------------|-------|------------|-------|---------------------|
|                        |                            |       | VE         | TERA  | IOS 2014.1          |
| Identificação do aluno |                            |       |            |       |                     |
| CGA                    | 13-2.123.0499              |       |            |       |                     |
| Nome do aluno          | Rodrigo Silveira / 2013.2  |       |            |       |                     |
| Curso                  | ADMINISTRAÇÃO              |       |            |       |                     |
| Turno                  | Matutino                   |       |            |       |                     |
|                        |                            |       |            |       |                     |
|                        |                            |       | I          | DISCI | PLINA S             |
| Atualizar oferta de    | disciplinas                |       |            |       |                     |
| ID                     | Disciplinas                | Turma | Carga Horá | Ch    | Valor da disciplina |
|                        |                            |       |            |       |                     |
|                        |                            |       |            |       |                     |
|                        |                            |       |            |       |                     |
|                        |                            |       |            |       |                     |
|                        |                            |       |            |       |                     |
| CONFIRMA               | R SOLICITAÇÃO DE MATRÍCULA | A     |            |       | 107.58              |

A tela de matrícula possui diversas informações, como descrito abaixo.

| Informações do Aluno.                                |
|------------------------------------------------------|
| Botão para incluir disciplinas.                      |
| Disciplinas escolhidas pelo aluno.                   |
| Valor da matrícula para as disciplinas selecionadas. |

Para incluir uma nova disciplina a sua matrícula *online*, basta clicar no botão "Incluir Disciplina".

Incluir disciplin...

Após clicar no botão incluir disciplina, a tela abaixo será exibida.

| )isciplina                          | PA | Turno    | Valor  |   |
|-------------------------------------|----|----------|--------|---|
| EQ) TEORIA GERAL DA ADMINISTRAÇÃO I | 1  | ADMAM.01 | 107.58 | 6 |
| EQ) TEORIA GERAL DA ADMINISTRAÇÃO I | 1  | ADMAN.01 | 107.58 | ( |
|                                     |    |          |        |   |
|                                     |    |          |        |   |
|                                     |    |          |        |   |
|                                     |    |          |        |   |
|                                     |    |          |        |   |
|                                     |    |          |        |   |
|                                     |    |          |        |   |
|                                     |    |          |        |   |
|                                     |    |          |        |   |

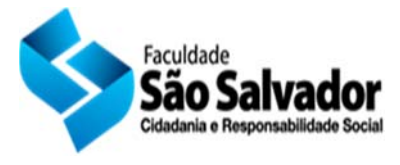

# SELECIONANDO AS DISCIPLINAS.

| SELEÇÃO DE DISCIPLINAS ×              |    |          |        |         |  |
|---------------------------------------|----|----------|--------|---------|--|
| Disciplina                            | PA | Turno    | Valor  |         |  |
| ( EQ) TEORIA GERAL DA ADMINISTRAÇÃO I | 1  | ADMAM.01 | 107.58 | $\odot$ |  |
| ( EQ) TEORIA GERAL DA ADMINISTRAÇÃO I | 1  | ADMAN.01 | 107.58 | ٢       |  |
|                                       |    |          |        |         |  |
|                                       |    |          |        |         |  |
|                                       |    |          |        |         |  |
|                                       |    |          |        |         |  |
|                                       |    |          |        |         |  |
|                                       |    |          |        |         |  |
|                                       |    |          |        |         |  |
|                                       |    |          |        |         |  |
|                                       |    |          |        |         |  |

A tela de seleção de disciplinas possui diversas informações, como descrito abaixo.

| Nome da disciplina.                 |
|-------------------------------------|
| Período da disciplina.              |
| Turma e turno da disciplina.        |
| Valor das disciplinas na matrícula. |

Para incluir uma nova disciplina à sua matricula *online,* basta clicar no botão . localizado no lado direito da tela, na mesma linha da disciplina.

Após incluir todas as disciplinas a serem cursadas no semestre, feche a janela de seleção de disciplinas para retornar a tela de matrícula.

Caso seja necessário remover alguma disciplina de sua grade, basta clicar no botão 🥯, localizado no lado esquerdo da tela inicial de matrícula.

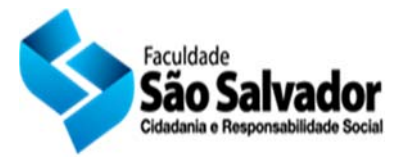

## FINALIZANDO A SUA MATRÍCULA.

|                                        | MATRÍCULA ON-LINE                                                       |          |            |       |                     |
|----------------------------------------|-------------------------------------------------------------------------|----------|------------|-------|---------------------|
| Identificação do alu                   | 10                                                                      |          | VE         | TERA  | IOS 2014.1          |
| CGA<br>Nome do aluno<br>Curso<br>Turno | 13-2.123.0499<br>Rodrigo Silveira / 2013.2<br>ADMINISTRAÇÃO<br>Matutino |          |            |       |                     |
|                                        |                                                                         |          | I          | DISCI | PLINA S             |
| Atualizar oferta                       | de disciplinas 💿 Incluir disciplin                                      |          |            |       |                     |
| ID                                     | Disciplinas                                                             | Turma    | Carga Horá | Ch    | Valor da disciplina |
| 1109                                   | 6 TEORIA GERAL DA ADMINISTRAÇÃO I                                       | ADMAM.01 | 72.00      |       | 107,58              |
|                                        |                                                                         |          |            |       |                     |
|                                        |                                                                         |          |            |       |                     |
|                                        |                                                                         |          |            |       |                     |
| CONFIRM                                | IAR SOLICITAÇÃO DE MATRÍCU                                              | LA       |            |       | 107.58              |

Verifique se todas as disciplinas estão visíveis no quadro, e clique em "CONFIRMAR SOLICITAÇÃO DE MATRICULA" para avançar ao próximo passo de sua matricula online.

| MATRÍCIII A ON-I INF<br>VETERANOS 2014.1                       |                                                                                                    |  |  |  |
|----------------------------------------------------------------|----------------------------------------------------------------------------------------------------|--|--|--|
| Parabéns,                                                      |                                                                                                    |  |  |  |
| Seu processo inicia<br>Pague este boleto<br>iremos processar a | al de matrícula foi finalizado com sucesso.<br>nas agências bancárias ou lotéricas, e em até 72 horas<br>a fase final da sua renovação de matrícula.<br>Clique aqui para gerar seu boleto de matrícula |  |  |  |

Na tela seguinte, basta clicar em "Clique aqui para gerar seu boleto de matrícula" para que o sistema emita o boleto de matrícula em PDF.

Em caso de erro ou dúvida favor entrar em contato com o atendimento ao aluno pelo Telefone: 2101-2300